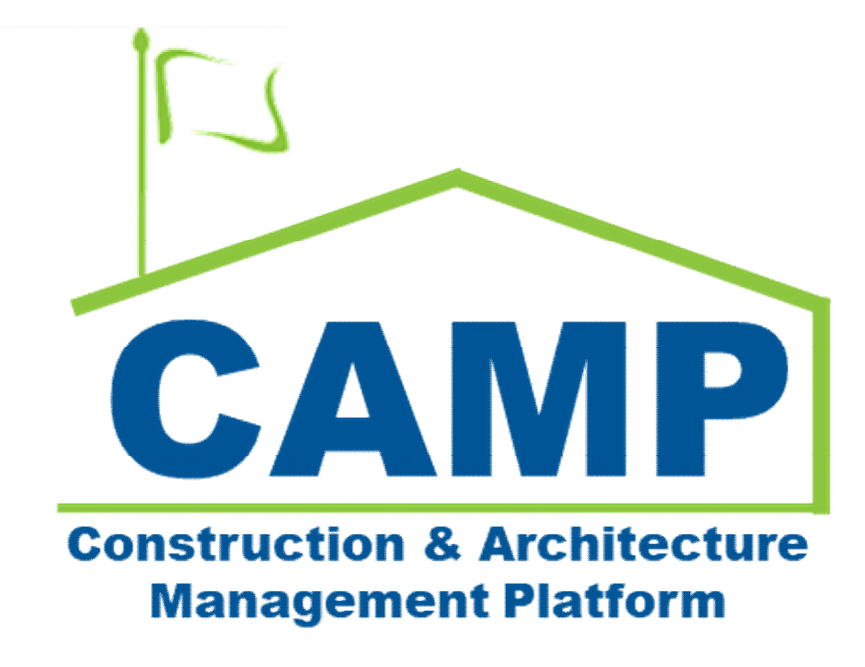

Expense Contracts Pay Requests Training Guide (Mentor)

Date Created: 7/12/2021 Date Updated: 04/08/2021

# Contents

| About                                                         |   |
|---------------------------------------------------------------|---|
| Workflow Diagrams                                             |   |
| Process Overview                                              |   |
| Step-by-Step Instructions                                     | 5 |
| Create Pay Request                                            | 5 |
| Submit for Approval                                           | 6 |
| Certify Pay Request – GC (To Party from the Expense Contract) | 7 |
| Certify Pay Request – CM Firm                                 |   |
| Certify Pay Request – SPO                                     |   |
| Certify Pay Request – CM PM                                   |   |
| Enter Payment Information                                     |   |
|                                                               |   |

# About

Expense Contract Pay Requests are created by the CM firm when they pay the GC , from the trust account, for their work completed.

# Workflow Diagrams

## Summary Workflow

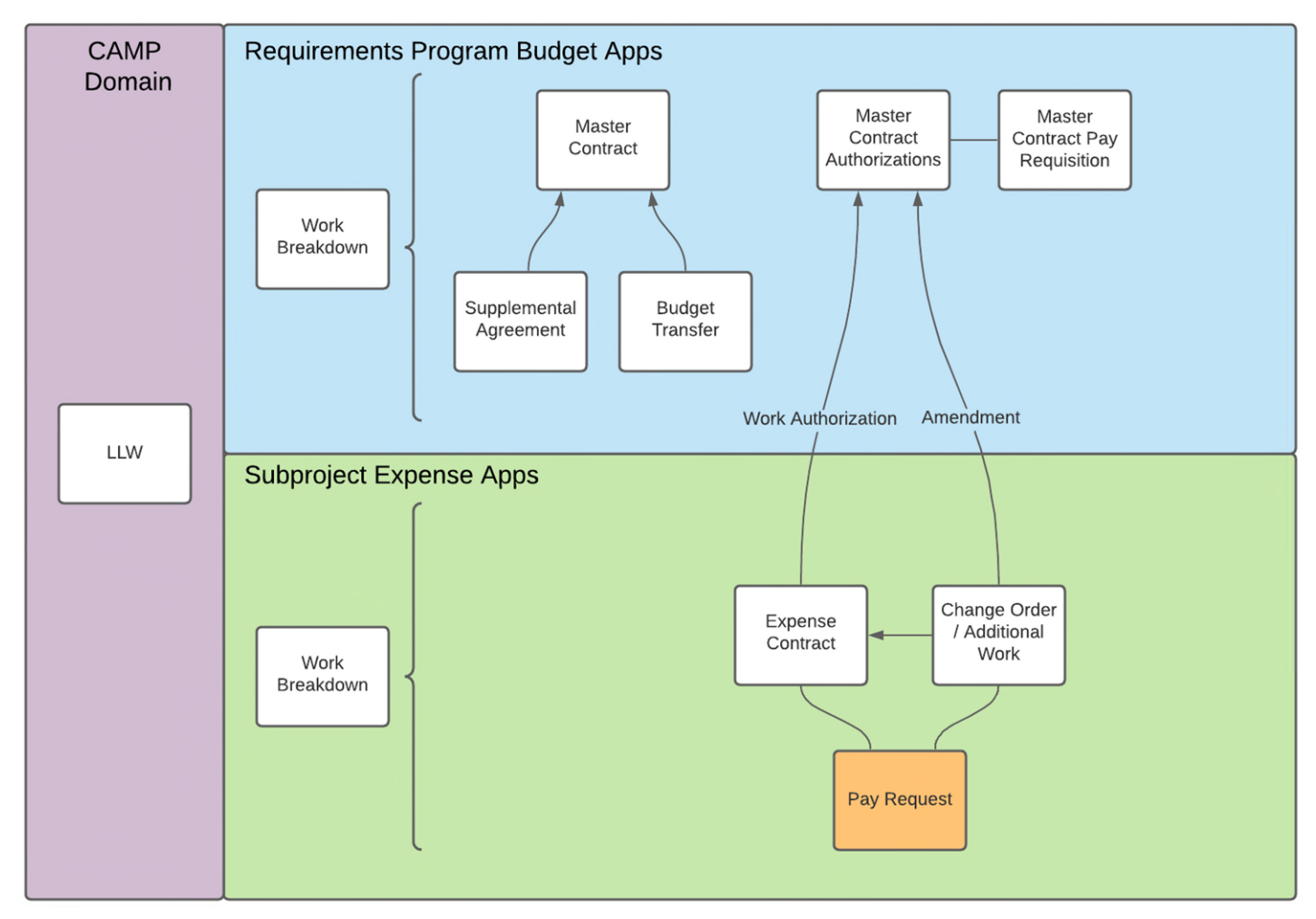

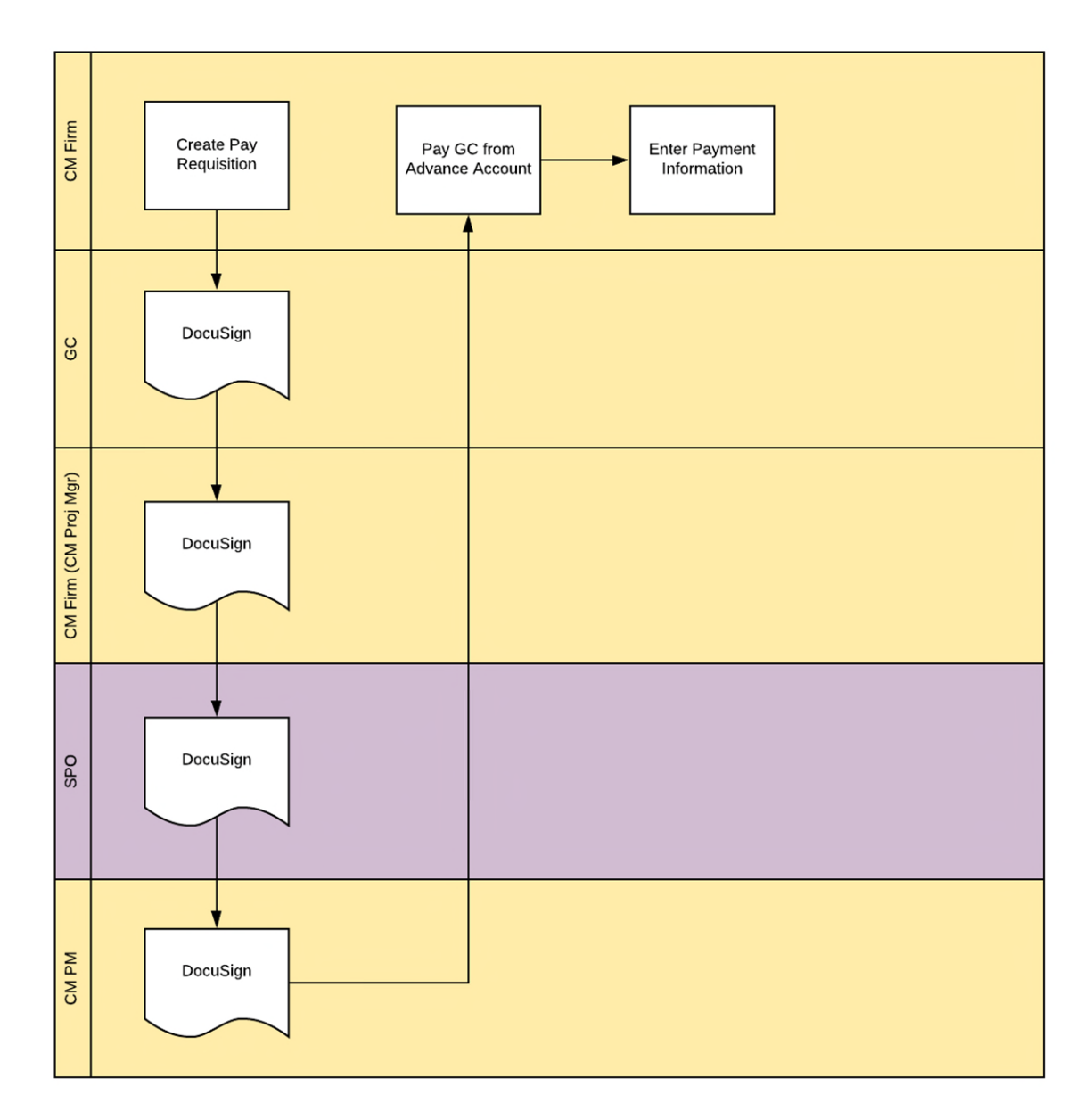

# **Process Overview**

CM Firm selects the Expense Contract and Approved Change Orders, enters the amount for SOV cost items, and submits the Pay Request. The GC (To Party on the Expense Contract), CM Firm (CM Project Manager), SPO, and CM PM DocuSign the payment. The CM Firm pays their General Contractor from the Trust Account, then enters the check number, payment date, and CM Pay Requisition Number.

# Step-by-Step Instructions

## **Create Pay Request**

| Role      | Preceding Steps            |                   | Outcome                     |
|-----------|----------------------------|-------------------|-----------------------------|
| CM Firm   | Pay Request Information is | $\longrightarrow$ | The nav request is created  |
| CIVITIIII | known.                     |                   | The pay request is created. |

# Steps

1. Go to 'Apps' > Select 'Expenses' App

|        | Apps                                   |                                                       | SCA DEVQA                                                   | SCA CM-Facilitator<br>SCA Sandtos                                | - 8 ×     |
|--------|----------------------------------------|-------------------------------------------------------|-------------------------------------------------------------|------------------------------------------------------------------|-----------|
|        | ←                                      | Q Search                                              | Visit the kStore to explore more than 50 project management | apps that work the way you want them to work. Visit the kStore 🗹 |           |
| ŝ      | Project Finder                         | Recent<br>Work Breakdown                              | Cost Management Budget                                      | other<br>응일 Community                                            |           |
|        | Apps<br>Search                         | Portfolio Manager  Project Directory  Cotting Started | S Expenses                                                  | Contacts     File Manager     Getting Stated                     |           |
| Ê      | Tasks                                  | Contacts                                              | CC Construction Change Directive                            | දුළි Groups<br>ILL LLW                                           |           |
| P      | Messages                               | Administration Dev Logs                               | Issues                                                      | Media Manager                                                    |           |
| Φ      | Getting Started                        | Installed Apps     Licenses                           | 88 Meetings                                                 | Protect Directory                                                |           |
| 1      | Portfolio Manager                      | Recycle Bin                                           | Index Management                                            | Pr Properties                                                    |           |
| 品      | Work Breakdown                         | C Users                                               | CSI Codes                                                   |                                                                  |           |
| +2)    | Add Person                             |                                                       |                                                             |                                                                  |           |
| You la | st logged in yesterday at 3:28 PM East | tern Time (US & Canada)                               | = II 🗉                                                      | 1.9.25.96 - DEVPRODUCTION                                        | 🖻 🕸 kahua |

2. Select 'Pay Requests' tab > Click 'New' > Select corresponding Contract > Click 'Next'

| S      | Expenses                           | Mentor 🖌 🧧                           | ) – ø | ×    |
|--------|------------------------------------|--------------------------------------|-------|------|
|        | $\leftarrow$                       | Contracts Change Orders Pay Requests |       |      |
| ĥ      | Project Finder                     | Q New Pay Request                    | ×     | ē    |
|        | Apps                               |                                      |       |      |
| ۹      | Search                             | Contract  Field is required.         |       |      |
| Ê      | Tasks                              |                                      |       |      |
|        | Messages                           |                                      |       |      |
| \$     | Expenses                           |                                      |       |      |
| 0      | Getting Started                    | 4 Next                               |       |      |
| +2     | Add Person                         | O Item(s)                            |       |      |
| You la | ist logged in today at 12:22 PM Ei | stern Time (US & Canada) 🗮 🔢 🗐       | 函 換 k | ahua |

Enter Required Fields > Enter Additional Fields > Click 'Save / Close'
 Note: The 'Work Completed Retainage %' can be updated in the Items section for retainage release.

| § 64       | penses                 |             |           |           |                     |          | co        | 00014566  | -MC80004 - M | C80004 SS TEST  | r /                                                               | External REQMT-CM1<br>SCA OV Firm 1 |              | 6 ×        |
|------------|------------------------|-------------|-----------|-----------|---------------------|----------|-----------|-----------|--------------|-----------------|-------------------------------------------------------------------|-------------------------------------|--------------|------------|
|            |                        | ←           | Con       | tracts    | Change Orders       | Pay Rec  | uests •   |           |              |                 |                                                                   |                                     |              |            |
| °LI ,      | Project Finder         |             | •         | •         | NEW                 |          |           |           |              |                 | Pay Request                                                       |                                     | Edit 12      | l c x      |
|            | Apps                   |             | 0         | Contract  | 1 0                 | ↑ Number | Submitter | Period To | From Company | Current Payment |                                                                   | Total Save To Calculate             |              | SECTIONS   |
| Q          | Search                 |             | 0         | MC0045    | iū - AJCo - SS TEST | 0001     | No        | 5/25/2021 | Deloitte     | \$30,0          | ✓ DETAILS                                                         |                                     | PARTIES      |            |
| rên -      | Tasks                  |             |           |           |                     |          |           |           |              |                 | Contract MC00450 - AJCo - SS TEST<br>Number 0002                  |                                     | DATES &      | WORKFLOW   |
| <b>.</b> . |                        |             |           |           |                     |          |           |           |              |                 | 5/1/2021                                                          |                                     | ITEMS        | ~          |
|            | messages               |             |           |           |                     |          |           |           |              |                 | Period Te<br>5/31/2021                                            |                                     | COMMEN       | RES<br>ITS |
|            | Capennes               |             |           |           |                     |          |           |           |              |                 | Project Number C000014566-MC80004<br>Project Name MC80004 SS TEST |                                     | REFEREN      | ces        |
| 0          | Getting Started        |             |           |           |                     |          |           |           |              |                 | Notes                                                             |                                     |              |            |
|            |                        |             |           |           |                     |          |           |           |              |                 | ~ PARTIES                                                         |                                     |              |            |
|            |                        |             |           |           |                     |          |           |           |              |                 | To Contact                                                        |                                     |              |            |
|            |                        |             |           |           |                     |          |           |           |              |                 | To Office                                                         |                                     | -            |            |
|            |                        |             |           |           |                     |          |           |           |              |                 | From Contact                                                      |                                     |              |            |
|            |                        |             |           |           |                     |          | 1 ltem(s) |           |              |                 | Save / Close ~                                                    |                                     |              |            |
| You last i | logged in today at 7.4 | 9 AM Easter | n Time (L | JS & Cana | ođa)                |          |           |           |              | E               |                                                                   | 1.9.24.97 - DEVWEEKLY               | e <b>*</b> : | 🎼 kahua    |

# Submit for Approval

| Role    | Preceding Steps                 | Outcome                                                                                                    |
|---------|---------------------------------|----------------------------------------------------------------------------------------------------|
| CM Firm | A pay request has been created. | <ul> <li>Pay Request details are submitted for CM PM review.</li> <li>SCA CM Firm can only view or recall the Contract.</li> </ul> |

#### Step

Select the 'Pay Requests' tab > Select the Pay Request requiring submission > Click 'Submit for Approval' button

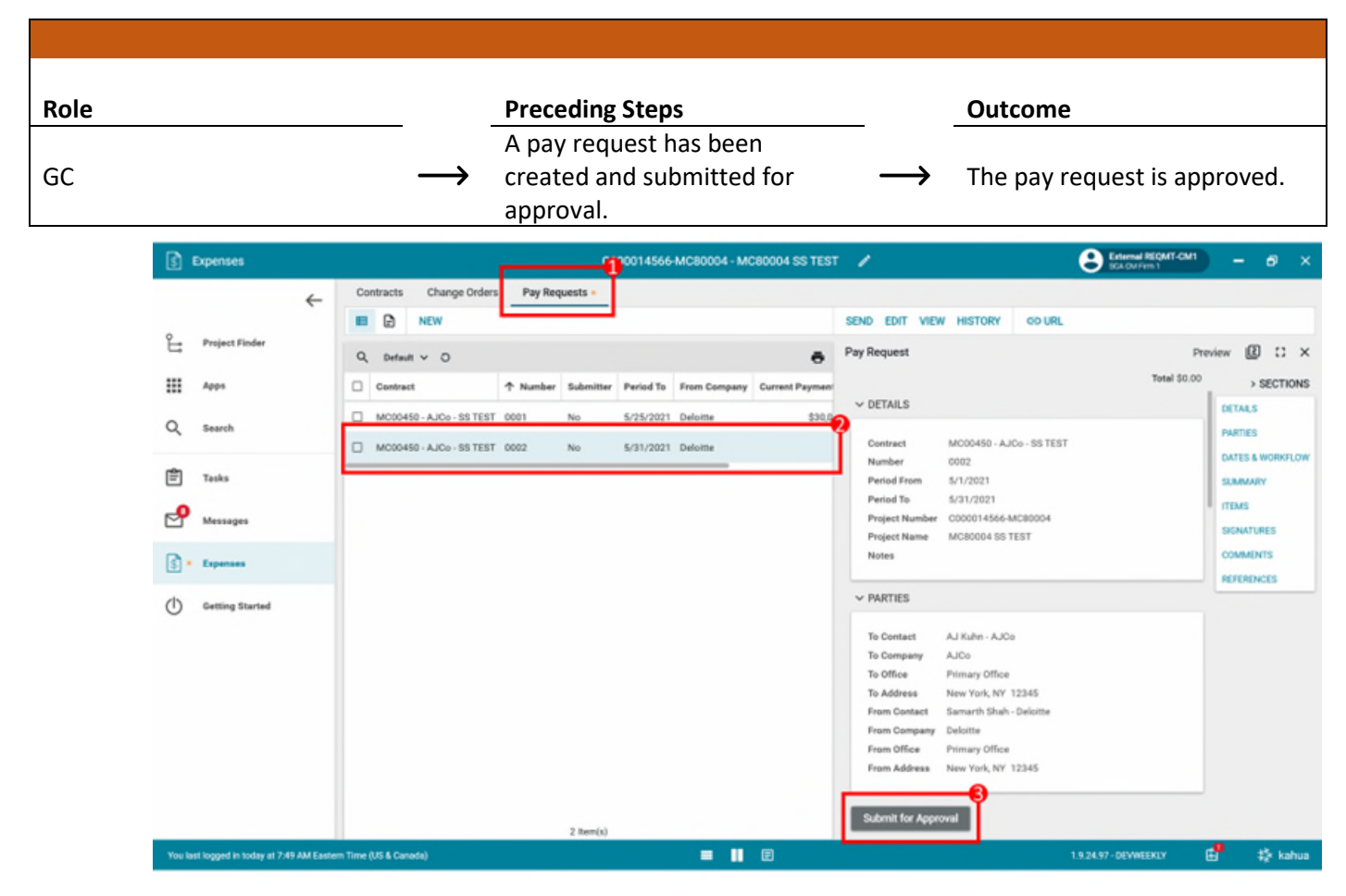

### Certify Pay Request – GC (To Party from the Expense Contract)

### Steps

1. Go to email account > Select email titled 'GC CMFirm SPO CMPM Approval Task'

| = 🎽 Gmail | Q Search mail            |                        | 1<br>H                                            | 0                                                             | :       | S |
|-----------|--------------------------|------------------------|---------------------------------------------------|---------------------------------------------------------------|---------|---|
| Compose   | □- C :                   |                        |                                                   | 1~46 of 46 <                                                  | · •     |   |
| Inhox 21  | Primary                  | Social                 | Promotions                                        |                                                               |         |   |
| ★ Starred | 📄 🚖 External REQMT-CM1 . | CMPM SPO Approval Task | - External REQMT-CM1 sent you a document to revie | iew and sign. REVIEW DOCUMENT External REQMT-CM1 nycsca.kahua | 2:37 PM |   |

2. Click 'Review Document' button in email

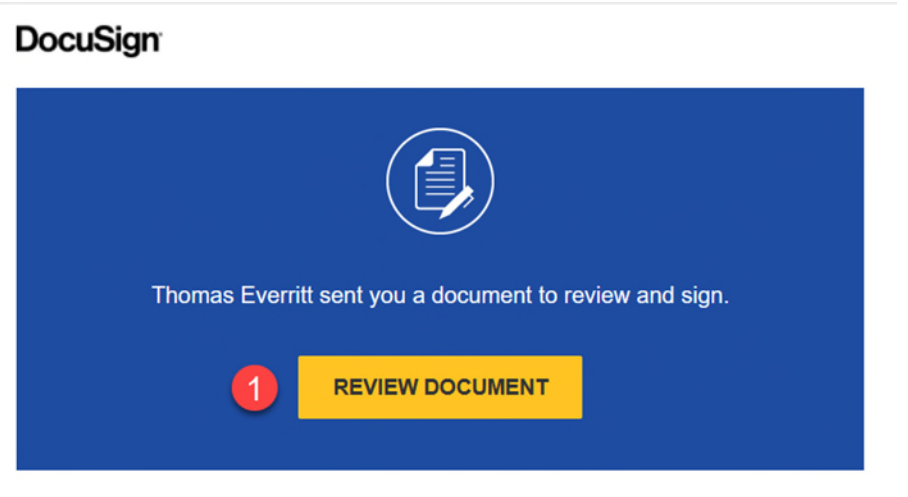

- 3. Click 'Continue' button. Note: For First Time using DocuSign:
  - a. Check 'I agree to use electronic records and signatures' box
  - b. Select desired signature details
  - c. Click 'Adopt and Sign' button

| Please review the documents                       | below.                                                                                                    |                                                            |                                                                                 |                                    |                            | HER ACTIONS - |
|---------------------------------------------------|----------------------------------------------------------------------------------------------------|------------------------------------------------------------|---------------------------------------------------------------------------------|------------------------------------|----------------------------|---------------|
| FIELDS                                            | CONTRACTOR'S APPLICATION FOR PAY                                                                                                    | MENT                                                       |                                                                                 |                                    |                            |               |
| 0                                                 | Application is made for payment, as shown below, in connection with<br>Continuation Sheet.                                                                                            | the attached                                               | CHANGE ORDER SUMMARY                                                            | ADDITIONS                          | DEDUCTIONS                 |               |
| Signature                                         | 1. ORIGINAL CONTRACT SUM                                                                                                    | \$894,267.00                                               | Total changes approved in<br>previous months by CM<br>Total approved this month | \$0.00<br>\$0.00                   | \$0.00<br>\$0.00           |               |
| 1 Stamp                                           | 2. NET CHANGE BY CHANGE ORDERS                                                                                                    | \$0.00                                                     | TOTALS<br>NET CHANGES by Change Order                                           | \$0.00<br>\$0.00                   | \$0.00                     |               |
| Date Signed                                       | 3. Contract Sum To Date (Line 1 ± 2)                                                                                                    | \$894,267.00                                               | GC/CM: External REQMT-CM1                                                       |                                    |                            |               |
|                                                   | 4. TOTAL COMPLETED & STORED TO DATE                                                                                                    | \$94,267.00                                                |                                                                                 |                                    |                            |               |
| 2 Name                                            | 5. RETAINAGE                                                                                                    | \$0.00                                                     |                                                                                 |                                    |                            |               |
| <ul> <li>Eirst Name</li> <li>Last Name</li> </ul> | 6. TOTAL EARNED LESS RETAINAGE                                                                                                    | \$94,267.00                                                | SPO: SCA SPO                                                                    |                                    | DATE                       |               |
| Email Address                                     | 7. LESS PREVIOUS CERTIFICATES FOR PAYMENT                                                                                                    | \$0.00                                                     | SIGNATURE                                                                       |                                    | DATE                       |               |
| Title                                             | 8. CURRENT PAYMENT DUE                                                                                                    | \$94,267.00                                                |                                                                                 |                                    | \$94,267.00                |               |
| T Text                                            | 9. BALANCE TO FINISH, INCLUDING RETAINAGE                                                                                                    | \$800,000.00                                               |                                                                                 |                                    |                            |               |
| Checkbox                                          | Certificate for Payment has been completed in accordance with the Contract Documents<br>subcontractors have been and shall be paid in full within the time specified in Article 16 of | and where applicable in compliance the General Conditions. | with Labor Law 220, and that the current payment shown her                      | rein is now due. The undersigned f | further certifies that all |               |

4. Click 'Signature' > Drag signature to signature line > Click 'Date Signed' > Drag date to signature line > Click 'Finish' button

|                         | d the completed document.                                                                                                    |                                                                                                    |                                                                                                    | 5                                                                                                    | FINISH OTHER A                                                |
|-------------------------|----------------------------------------------------------------------------------------------------|----------------------------------------------------------------------------------------------------|----------------------------------------------------------------------------------------------------|----------------------------------------------------------------------------------------------------|---------------------------------------------------------------|
|                         |                                                                                                    | @ @ ±∗ Ē                                                                                                | 0                                                                                                    |                                                                                                    |                                                               |
|                         | DocuSign Envelope ID: 28882886-34A1-42F6-8665-3F0306973DA                                                                                                    | 3                                                                                                    | DEI<br>PRI<br>909                                                                                                    | MONSTRATION DOCUMENT O<br>DVIDED BY DOCUSIGN ONLIN<br>3rd Ave, Suite 1700 + Seattle +                                                                                                    | NLY<br>E SIGNING SERVICE<br>Washington 98104 + (206) 219-0200 |
| ature 🚹                 | APPLICATION AND CERTIFICATE O                                                                                                    | F PAYMENT                                                                                               |                                                                                                    | w.ducusign.com                                                                                                    |                                                               |
|                         | FROM:                                                                                                    | TO:                                                                                                    |                                                                                                    | APPLICATION NO:                                                                                                    | 00001                                                         |
| D                       | SCA GC 1                                                                                                    | SCA CM Firm 1                                                                                           |                                                                                                    | PERIOD TO:                                                                                                    | 9/3/2021                                                      |
| •                       | New York NY 12345                                                                                                    | New York NY 1234                                                                                        |                                                                                                    | BEE CONTRACT:                                                                                                    | C000015851                                                    |
| Signed 3                |                                                                                                    | 100 1000, 111, 1200                                                                                     |                                                                                                    | PROJECT:                                                                                                    | Q262 Electrical Systems                                       |
|                         | CONTRACTOR'S APPLICATION FOR                                                                                                    | PAYMENT                                                                                                 |                                                                                                    |                                                                                                    |                                                               |
| lame                    | Application is made for payment, as shown below, in connec<br>Continuation Sheet.                                                                                                    | tion with the attached                                                                                  | CHANGE ORDER SUMMAR                                                                                                    | ADDITIONS                                                                                                    | DEDUCTIONS                                                    |
|                         |                                                                                                    |                                                                                                    | Total changes approved in                                                                                                    | 80.00                                                                                                    | 60.00                                                         |
| Jame                    |                                                                                                    |                                                                                                    |                                                                                                    |                                                                                                    |                                                               |
|                         | 1. ORIGINAL CONTRACT SUM                                                                                                    | \$894,267.00                                                                                            | Total approved this month                                                                                                    | \$0.00                                                                                                    | \$0.00                                                        |
| Address                 | 1. ORIGINAL CONTRACT SUM                                                                                                    | \$894,267.00                                                                                            | Total approved this month<br>TOTA                                                                                                    | \$0.00<br>\$0.00<br>LS \$0.00                                                                                                    | \$0.00                                                        |
| Address                 | ORIGINAL CONTRACT SUM       NET CHANGE BY CHANGE ORDERS                                                                                                    | \$894,267.00                                                                                            | Total approved this month<br>TOTA<br>NET CHANGES by Change Ord                                                                                                    | \$0.00<br>\$0.00<br>LS \$0.00<br>er \$0.                                                                                                    | \$0.00<br>\$0.00<br>\$0.00                                    |
| Address                 | ORIGINAL CONTRACT SUM       NET CHANGE BY CHANGE ORDERS       Contract Sum To Date (Line 1 ± 2)                                                                                                    | \$894,267.00<br>\$0.00<br>\$894,267.00                                                                  | Total approved this month<br>TOTA<br>NET CHANGES by Change Ord                                                                                                    | \$0.00<br>\$0.00<br>er \$0.00                                                                                                    | \$0.00<br>\$0.00<br>\$0.00<br>00                              |
| Address                 | ORIGINAL CONTRACT SUM     ORIGINAL CONTRACT SUM     ORIGINAL CONTRACT SUM     ORIGINAL     ORIGINAL | \$894,267.00<br>\$0.00<br>\$894,267.00                                                                  | Total approved this month<br>Total approved this month<br>TOTA<br>NET CHANGES by Change Ord<br>GC/CM: External REOMT-C<br>Disidiant by                                                                                                    | \$0.00<br>\$0.00<br>er \$0.0<br>2M1                                                                                                    | \$0.00<br>\$0.00<br>\$0.00<br>00                              |
| Address<br>vany         | ORIGINAL CONTRACT SUM     ORIGINAL CONTRACT SUM     ORIGINAL CONTRACT SUM     ORIGINAL COMPLETED & STORED TO DATE                                                                                                    | \$894,267.00<br>\$0.00<br>\$894,267.00<br>\$94,267.00                                                   | Content of the second second s                                                                                                    |                                                                                                    | \$0.00<br>\$0.00<br>\$0.00<br>00                              |
| Address<br>sany         | 1. ORIGINAL CONTRACT SUM  2. NET CHANGE BY CHANGE ORDERS  3. Contract Sum To Date (Line 1 ± 2)  4. TOTAL COMPLETED & STORED TO DATE  5. RETAINAGE                                                                                                    | \$894,267.00<br>\$0.00<br>\$894,267.00<br>\$94,267.00<br>\$0.00                                         | Classification of the second second s                                                                                                    | 30.00<br>50.00<br>er \$0.00<br>er \$0.00<br>EM1<br>MJ-PM. 4                                                                                                    | 30.00<br>\$0.00<br>\$0.00<br>00<br>9/26/2021<br>DATE          |
| Address<br>xany<br>tbox | 1. ORIGINAL CONTRACT SUM  2. NET CHANGE BY CHANGE ORDERS  3. Contract Sum To Date (Line 1 ± 2)  4. TOTAL COMPLETED & STORED TO DATE  5. RETAINAGE  6. TOTAL EARNED LESS RETAINAGE  (Line 4 - Line 5)                                                                                                    | \$894,267.00<br>\$894,267.00<br>\$94,267.00<br>\$94,267.00<br>\$94,267.00                               | CICM: External REGNANCE<br>CICM: External REGNT-C<br>CICM: External REGNT-C<br>CICM: | 30.00<br>(S) 50.00<br>∞ \$0.00<br>∞ \$0.00<br>0.00<br>0.00<br>0.00<br>0.00<br>0.00<br>0.00<br>0.00<br>0.00  | 3000<br>\$0.00<br>\$0.00<br>00<br>9/26/2021<br>DATE           |
| Address<br>aany<br>tbox | 1. ORIGINAL CONTRACT SUM  2. NET CHANGE BY CHANGE ORDERS  3. Contract Sum To Date (Line 1 ± 2)  4. TOTAL COMPLETED & STORED TO DATE  5. RETAINAGE  6. TOTAL EARNED LESS RETAINAGE  (Line 4 - Line 5)  7. LESS PREVIOUS CERTIFICATES FOR PAYMEN                                                                                                    | \$894,267.00<br>\$804,267.00<br>\$94,267.00<br>\$94,267.00<br>\$94,267.00<br>\$94,267.00<br>\$94,267.00 | Classification of the second second s                                                                                                    | 30.00<br>LS \$0.00<br>er \$0.0<br>M1<br>Au−PAt. 4                                                                                                    | 3000<br>\$0.00<br>\$0.00<br>00<br>9/26/2021<br>DATE           |
| Addreas<br>pany<br>kbox | 1. ORIGINAL CONTRACT SUM  2. NET CHANGE BY CHANGE ORDERS  3. Contract Sum To Date (Line 1 ± 2)  4. TOTAL COMPLETED & STORED TO DATE  5. RETAINAGE  6. TOTAL EARNED LESS RETAINAGE  (Line 4 - Line 5)  7. LESS PREVIOUS CERTIFICATES FOR PAYMEN (Line 6 from prior Certificate)                                                                                                    | \$894,267.00<br>\$894,267.00<br>\$94,267.00<br>\$94,267.00<br>\$94,267.00<br>\$94,267.00<br>\$94,267.00 | 2<br>Classification of the month<br>TOTA<br>NET CHANGES by Change Ord<br>GCICM: External REQMT-C<br>Extranslation<br>SIGNATURE<br>SPO: SCA SPO<br>SIGNATURE                                                                                                    | 30.00<br>(S) 50.00<br>∞ \$0.00<br>∞ \$0.00<br>0 \$0.00<br>0 \$0.00<br>0 \$0.00<br>0 \$0.00<br>0 \$0.00<br>0 \$0.00<br>0 \$0.00<br>0 | 3000<br>\$0.00<br>\$0.00<br>9/26/2021<br>DATE                 |

## Certify Pay Request – CM Firm

| Role    |               | Preceding Steps                                            |               | Outcome                      |
|---------|---------------|------------------------------------------------------------|---------------|------------------------------|
| CM Firm | $\rightarrow$ | A pay request has been created and submitted for approval. | $\rightarrow$ | The pay request is approved. |

### Steps

5. Go to email account > Select email titled 'GC CMFirm SPO CMPM Approval Task'

| = | M Gmail |    | Q Search mail            |                                 |                           | Ξ <u>μ</u>                                            | 0                      | ۲    |    | S |
|---|---------|----|--------------------------|---------------------------------|---------------------------|-------------------------------------------------------|------------------------|------|----|---|
| 4 | Compose |    | □- C :                   |                                 |                           |                                                       | 1-46 of 46 <           |      | -  |   |
|   | Inbox   | 21 | Primary                  | 🚉 Social                        | Promotions                |                                                       |                        |      |    |   |
| * | Starred |    | 📄 🚖 External REQMT-CM1 . | CMPM SPO Approval Task - Extern | al REQMT-CM1 sent you a c | document to review and sign. REVIEW DOCUMENT External | REQMT-CM1 nycsca.kahua | 2:37 | РМ | - |

6. Click 'Review Document' button in email

| DocuSign                                                |
|---------------------------------------------------------|
|                                                         |
| Thomas Everritt sent you a document to review and sign. |
|                                                         |

- 7. Click 'Continue' button. Note: For First Time using DocuSign:
  - a. Check 'I agree to use electronic records and signatures' box
  - b. Select desired signature details
  - c. Click 'Adopt and Sign' button

| Please review the documents                       | below.                                                                                                    |                                                                    |                                                                                 |                                    | INUE OTH                  | ER ACTIONS 🔻 |
|---------------------------------------------------|----------------------------------------------------------------------------------------------------|--------------------------------------------------------------------|---------------------------------------------------------------------------------|------------------------------------|---------------------------|--------------|
| FIELDS                                            | CONTRACTOR'S APPLICATION FOR PAY                                                                                                    | MENT                                                               |                                                                                 |                                    |                           |              |
| 0                                                 | Application is made for payment, as shown below, in connection with<br>Continuation Sheet.                                                                                                    | the attached                                                       | CHANGE ORDER SUMMARY                                                            | ADDITIONS                          | DEDUCTIONS                |              |
| Signature DS Initial                              | 1. ORIGINAL CONTRACT SUM                                                                                                    | \$894,267.00                                                       | Total changes approved in<br>previous months by CM<br>Total approved this month | \$0.00<br>\$0.00                   | \$0.00<br>\$0.00          |              |
| L Stamp                                           | 2. NET CHANGE BY CHANGE ORDERS                                                                                                    | \$0.00                                                             | TOTALS<br>NET CHANGES by Change Order                                           | \$0.00<br>\$0.00                   | \$0.00                    |              |
| Date Signed                                       | 3. Contract Sum To Date (Line 1 ± 2)                                                                                                    | \$894,267.00                                                       | GC/CM: External REQMT-CM1                                                       |                                    |                           |              |
|                                                   | 4. TOTAL COMPLETED & STORED TO DATE                                                                                                    | \$94,267.00                                                        |                                                                                 |                                    |                           |              |
| Ame Name                                          | 5. RETAINAGE                                                                                                    | \$0.00                                                             | SIGNATUDE                                                                       |                                    | DATE                      |              |
| <ul> <li>First Name</li> <li>Last Name</li> </ul> | 6. TOTAL EARNED LESS RETAINAGE                                                                                                    | \$94,267.00                                                        | SPO: SCA SPO                                                                    |                                    | DATE                      |              |
| Email Address                                     | 7. LESS PREVIOUS CERTIFICATES FOR PAYMENT<br>(Line 6 from prior Certificate)                                                                                                    | \$0.00                                                             | SIGNATURE                                                                       |                                    | DATE                      |              |
| Title                                             | 8. CURRENT PAYMENT DUE                                                                                                    | \$94,267.00                                                        |                                                                                 |                                    | \$94,267.00               |              |
| T Text                                            | 9. BALANCE TO FINISH, INCLUDING RETAINAGE<br>(Line 3 - Line 6)                                                                                                    | \$800,000.00                                                       |                                                                                 |                                    |                           |              |
| Checkbox                                          | Certificate for Payment has been completed in accordance with the Contract Documents<br>subcontractors have been and shall be paid in full within the time specified in Article 16 of<br>the subcontractors have been and shall be paid in full within the time specified in Article 16 of<br>the subcontractors have been and shall be paid in full within the time specified in Article 16 of<br>the subcontractors have been and shall be paid in full within the time specified in Article 16 of<br>the subcontractors have been and shall be paid in full within the time specified in Article 16 of<br>the subcontractors have been and shall be paid in full within the time specified in Article 16 of<br>the subcontractors have been and shall be paid in full within the time specified in Article 16 of<br>the subcontractors have been and shall be paid in full within the time specified in Article 16 of<br>the subcontractors have been and shall be paid in full within the time specified in Article 16 of<br>the subcontractors have been and shall be paid in full within the time specified in Article 16 of<br>the subcontractors have been and shall be paid in full within the time specified in Article 16 of<br>the subcontractors have been and shall be paid in full within the time specified in Article 16 of<br>the subcontractors have been and shall be paid in full within the time specified in Article 16 of<br>the subcontractors have been and shall be paid in full within the time specified in Article 16 of<br>the subcontractors have been and shall be paid in full within the time specified in Article 16 of<br>the subcontractors have been and the subcontractors have been and the subcontractors have been and the subcontractors have been and the subcontractors have been and the subcontractors have been and the subcontractors have been and the subcontractors have been and the subcontractors have been and the subcontractors have been and the subcontractors have been and the subcontractors have been and the subcontractors have been and the subcontractors have been and the subcontractor | and where applicable in compliance w<br>if the General Conditions. | with Labor Law 220, and that the current payment shown here                     | sin is now due. The undersigned fi | urther certifies that all |              |

8. Click 'Signature' > Drag signature to signature line > Click 'Date Signed' > Drag date to signature line > Click 'Finish' button

| Done! Select Finish to send                  | the completed document.                                                                                               |                                                                |                                                                                 | 5                                                                                  | FINISH                                                          | OTHER ACTIONS •            |
|----------------------------------------------|----------------------------------------------------------------------------------------------------|----------------------------------------------------------------|---------------------------------------------------------------------------------|------------------------------------------------------------------------------------|-----------------------------------------------------------------|----------------------------|
|                                              |                                                                                                    | @ @ ±, ∎ @                                                     | D                                                                               |                                                                                    |                                                                 | Ľ                          |
| FIELDS                                       | Docudign Envelope ID: 28882886-3441-42F6-8665-3F0306973DA3                                                            | PAYMENT                                                        | DEMONST<br>PROVIDED<br>999 ård Av<br>www.docus                                  | RATION DOCUMENT OF<br>BY DOCUSIGN ONLINE<br>), Suite 1700 • Seattle • V<br>ign.com | NLY<br>E SIGNING SERVICE<br>Washington 98104 • (206             | ) 219-0200                 |
| DS Initial                                   | FROM:<br>SCA GC 1<br>100 New Street<br>New York, NY, 12345                                                            | TO:<br>SCA CM Firm 1<br>100 Fake Street<br>New York, NY, 12345 | AF                                                                              | PERIOD TO:<br>PERIOD TO:<br>GC CONTRACT:<br>EF. CONTRACT:<br>PROJECT:              | 0000<br>9/3/202<br>MC000<br>C00001585<br>Q262 Electrical System | 11<br>11<br>11<br>11<br>11 |
| <ul> <li>Name</li> <li>First Name</li> </ul> | CONTRACTOR'S APPLICATION FOR<br>Application is made for payment, as shown below, in connection<br>Continuation Sheet. | PAYMENT                                                        | CHANGE ORDER SUMMARY                                                            | ADDITIONS                                                                          | DEDUCTION                                                       | s                          |
| Last Name                                    | 1. ORIGINAL CONTRACT SUM                                                                                              | \$894,267.00                                                   | Total changes approved in<br>previous months by CM<br>Total approved this month | \$0.00<br>\$0.00                                                                   | \$0.0<br>\$0.0                                                  | 0                          |
| Company                                      | 2. NET CHANGE BY CHANGE ORDERS                                                                                        | \$0.00                                                         | TOTALS<br>NET CHANGES by Change Order                                           | \$0.00<br>\$0.0                                                                    | \$0.0                                                           |                            |
| Title                                        | Contract Sum To Date (Line 1 ± 2)     .     TOTAL COMPLETED & STORED TO DATE                                          | \$894,267.00                                                   | GC/CM: External REQMT-CM1<br>Docusioned by:<br>Extrunal RECMT-(MI-PI            | u 4                                                                                | 9/26/2021                                                       |                            |
| T Text                                       | 5. RETAINAGE                                                                                                    | \$0.00                                                         | SIGNATURE                                                                       |                                                                                    | DATE                                                            | -                          |
| Checkbox                                     | 6. TOTAL EARNED LESS RETAINAGE<br>(Line 4 - Line 5)                                                                   | \$94,267.00                                                    | SPO: SCA SPO                                                                    |                                                                                    |                                                                 |                            |
|                                              | 7. LESS PREVIOUS CERTIFICATES FOR PAYMENT<br>(Line 6 from prior Certificate)                                          | \$0.00                                                         | SIGNATURE                                                                       |                                                                                    | DATE                                                            | _                          |
|                                              | 8. CURRENT PAYMENT DUE                                                                                                | \$94,267.00                                                    | AMOUNT CERTIFIED                                                                |                                                                                    | \$94,267.0                                                      | 10                         |

### Certify Pay Request – SPO

| Role |               | Preceding Steps                                                  |               | Outcome                      |
|------|---------------|------------------------------------------------------------------|---------------|------------------------------|
| SPO  | $\rightarrow$ | A pay request has been<br>created and submitted for<br>approval. | $\rightarrow$ | The pay request is approved. |

### Steps

#### \*See screenshots from "Approve Pay Request > CM PM"

- 1. Go to email account (external) > Select email titled ' GC CMFirm SPO CMPM Approval Task '
- 2. Click 'Review Document' button in email
- 3. Click 'Continue' button. Note: For First Time using DocuSign:
  - a. Check 'I agree to use electronic records and signatures' box
  - b. Select desired signature details
  - c. Click 'Adopt and Sign' button
- 4. Click 'Signature' > Drag signature to signature line > Click 'Date Signed' > Drag date to signature line > Click 'Finish' button

| Done! Select Finish to send | d the completed document.                                                                  |                                                               |                                                    | 6                                                                                                    | FINISH OTHE                                                          | R ACTIONS + |
|-----------------------------|--------------------------------------------------------------------------------------------|---------------------------------------------------------------|----------------------------------------------------|----------------------------------------------------------------------------------------------------|----------------------------------------------------------------------|-------------|
|                             |                                                                                            | Q Q ±* 🗗                                                      | 0                                                  |                                                                                                    |                                                                      |             |
| FIELDS                      | Dettadign Envelope ID: 28882886-3441-42F6-8665-3F0306873DA3 APPLICATION AND CERTIFICATE OF | PAYMENT                                                       |                                                    | DEMONSTRATION DOCUMENT OF<br>PROVIDED BY DOCUSION ONUNE<br>999 3rd Ave, Suite 1700 • Seattle • 1<br>www.docusign.com | NLY<br>E SIGNING SERVICE<br>Washington 98104 • (205) 219-0;          | 200         |
| DS Initial                  | FROM:<br>SCA GC 1<br>100 New Street<br>New York, NY, 12345                                 | TO:<br>SCA CM Firm 1<br>100 Fake Street<br>New York, NY, 1234 | i.                                                 | APPLICATION NO:<br>PERIOD TO:<br>GC CONTRACT:<br>REF. CONTRACT:<br>PROJECT:                                          | 00001<br>9/3/2021<br>MC0001<br>C000015851<br>Q262 Electrical Systems |             |
| L Name                      | CONTRACTOR'S APPLICATION FOR F                                                             | PAYMENT                                                       |                                                    |                                                                                                    |                                                                      |             |
| S First Name                | Continuation Sheet.                                                                        | with the attached                                             | CHANGE ORDER SUM                                   | MARY ADDITIONS                                                                                                    | DEDUCTIONS                                                           |             |
| Last Name                   | 1. ORIGINAL CONTRACT SUM                                                                   | \$894,267.00                                                  | Total changes approved in<br>previous months by CM | \$0.00                                                                                                    | \$0.00                                                               |             |
| Email Address               |                                                                                            |                                                               | Total approved this month                          | \$0.00<br>OTALS \$0.00                                                                                               | \$0.00                                                               |             |
| Company                     | 2. NET CHANGE BY CHANGE ORDERS                                                             | \$0.00                                                        | NET CHANGES by Change                              | Order \$0.0                                                                                                    | 00                                                                   |             |
| Title                       | Contract Sum To Date (Line 1 ± 2)     4. TOTAL COMPLETED & STORED TO DATE                  | \$894,267.00                                                  | GC/CM: External REQM                               | UT-CM1                                                                                                    | 4 9/26/2021                                                          |             |
| T Text                      | 5. RETAINAGE                                                                               | \$0.00                                                        | SIGNATURE                                          | -(mi-rm                                                                                                    | DATE                                                                 |             |
| Checkbox                    | 6. TOTAL EARNED LESS RETAINAGE<br>(Line 4 - Line 5)                                        | \$94,267.00                                                   | SPO: SCA SPO                                       |                                                                                                    |                                                                      |             |
|                             | 7. LESS PREVIOUS CERTIFICATES FOR PAYMENT<br>(Line 6 from prior Certificate)               | \$0.00                                                        | SCA SPO-                                           |                                                                                                    | 9/26/2021                                                            |             |
|                             |                                                                                            |                                                               | SIGNATURE                                          |                                                                                                    | DATE                                                                 |             |
|                             | 8. CURRENT PAYMENT DUE                                                                     | \$94,267.00                                                   | AMOUNT CERTIFIED                                   |                                                                                                    | \$94,267.00                                                          |             |

# Certify Pay Request – CM PM

| Role  |               | Preceding Steps                                     |               | Outcome                      |
|-------|---------------|-----------------------------------------------------|---------------|------------------------------|
| СМ РМ | $\rightarrow$ | A pay request has been<br>created and submitted for | $\rightarrow$ | The pay request is approved. |

#### Steps

9. Go to email account > Select email titled 'GC CMFirm SPO CMPM Approval Task'

| ≡ | M Gmail |    | Q Search mail            |                                |                          | ₹ <u>₽</u>                                               |                       | ? | ۲   |      | S |
|---|---------|----|--------------------------|--------------------------------|--------------------------|----------------------------------------------------------|-----------------------|---|-----|------|---|
| 4 | Compose |    | □- C :                   |                                |                          |                                                          | 1-46 of 46            | < | > = | -    |   |
|   | Inbox   | 21 | Primary                  | 🚉 Social                       | Promotions               |                                                          |                       |   |     |      |   |
| * | Starred |    | 📄 🏫 External REQMT-CM1 . | CMPM SPO Approval Task - Exter | nal REQMT-CM1 sent you a | document to review and sign. REVIEW DOCUMENT External Rf | EQMT-CM1 nycsca.kahu: | a | 2.3 | 7 PM |   |

10. Click 'Review Document' button in email

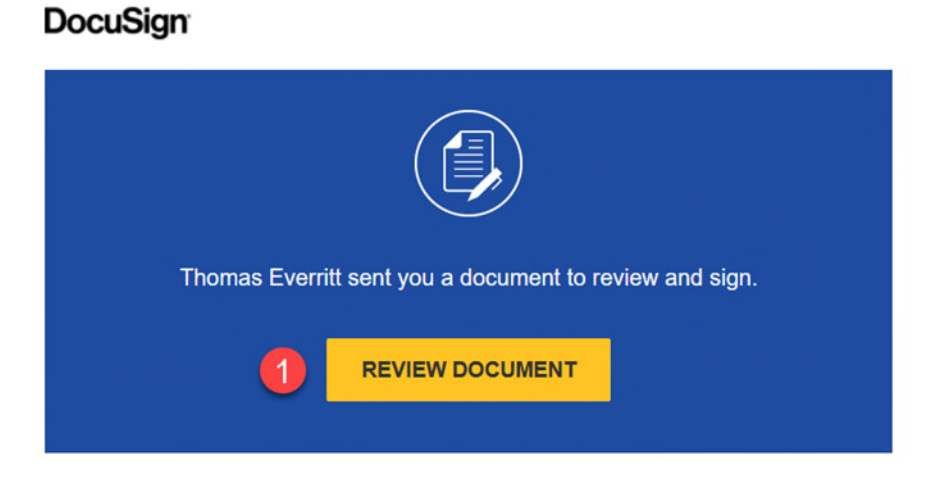

- 11. Click 'Continue' button. Note: For First Time using DocuSign:
  - a. Check 'I agree to use electronic records and signatures' box

# b. Select desired signature details

c. Click 'Adopt and Sign' button

| Please review the documents | below.                                                                                                    |                                                               |                                                                                 |                                    |                         | R ACTIONS 🔻 |
|-----------------------------|----------------------------------------------------------------------------------------------------|---------------------------------------------------------------|---------------------------------------------------------------------------------|------------------------------------|-------------------------|-------------|
| FIELDS                      | CONTRACTOR'S APPLICATION FOR PAY                                                                                                    | MENT                                                          |                                                                                 |                                    |                         |             |
| 0                           | Application is made for payment, as shown below, in connection with<br>Continuation Sheet.                                                                                            | the attached                                                  | CHANGE ORDER SUMMARY                                                            | ADDITIONS                          | DEDUCTIONS              |             |
| DS Initial                  | 1. ORIGINAL CONTRACT SUM                                                                                                    | \$894,267.00                                                  | Total changes approved in<br>previous months by CM<br>Total approved this month | \$0.00<br>\$0.00                   | \$0.00<br>\$0.00        |             |
| Stamp                       | 2. NET CHANGE BY CHANGE ORDERS                                                                                                    | \$0.00                                                        | TOTALS<br>NET CHANGES by Change Order                                           | \$0.00<br>\$0.00                   | \$0.00                  |             |
| Date Signed                 | 3. Contract Sum To Date (Line 1 ± 2)                                                                                                    | \$894,267.00                                                  | GC/CM: External REQMT-CM1                                                       |                                    |                         |             |
|                             | 4. TOTAL COMPLETED & STORED TO DATE                                                                                                    | \$94,267.00                                                   |                                                                                 |                                    |                         |             |
| L Name                      | 5. RETAINAGE                                                                                                    | \$0.00                                                        | SIGNATURE                                                                       |                                    | DATE                    |             |
| Eirst Name                  | 6. TOTAL EARNED LESS RETAINAGE                                                                                                    | \$94,267.00                                                   | SPO: SCA SPO                                                                    |                                    |                         |             |
| Email Address               | 7. LESS PREVIOUS CERTIFICATES FOR PAYMENT                                                                                                    | \$0.00_                                                       | SIGNATURE                                                                       |                                    | DATE                    |             |
| Title                       | 8. CURRENT PAYMENT DUE                                                                                                    | \$94,267.00                                                   |                                                                                 |                                    | \$94,267.00             |             |
| T Text                      | 9. BALANCE TO FINISH, INCLUDING RETAINAGE                                                                                                    | \$800,000.00                                                  |                                                                                 |                                    |                         |             |
| Checkbox                    | Certificate for Payment has been completed in accordance with the Contract Documents<br>subcontractors have been and shall be paid in full within the time specified in Article 16 of | and where applicable in compliance of the General Conditions. | with Labor Law 220, and that the current payment shown here                     | in is now due. The undersigned fur | ther certifies that all |             |

12. Click 'Signature' > Drag signature to signature line > Click 'Date Signed' > Drag date to signature line > Click 'Finish' button

| one! Select Finish to send                                                                                                    | the completed document.                                        |                     |                                                    | 5                                                | FINISH OTHER                          | ACTIONS |
|----------------------------------------------------------------------------------------------------|----------------------------------------------------------------|---------------------|----------------------------------------------------|--------------------------------------------------|---------------------------------------|---------|
|                                                                                                    | 6                                                              | Q Q ¥∗ Ē            | 0                                                  |                                                  |                                       |         |
| LDS                                                                                                    | DocuSign Envelope ID: 2BB82B86-34A1-42F6-8665-3F0306973DA3     |                     | DEMO                                               | NSTRATION DOCUMENT ON<br>IDED BY DOCUSIGN ONLINE | LY<br>SIGNING SERVICE                 |         |
|                                                                                                    | APPLICATION AND CERTIFICATE OF                                 | PAYMENT             | 999 3n<br>www.d                                    | d Ave, Suite 1700 • Seattle • W<br>ocusign.com   | /ashington 98104 • (206) 219-0200     |         |
| Initial                                                                                                    | FROM:                                                          | TO:                 |                                                    | APPLICATION NO:                                  | 00001                                 |         |
| ~                                                                                                    | SCA GC 1                                                       | SCA CM Firm 1       |                                                    | PERIOD TO:                                       | 9/3/2021                              |         |
| Stamp                                                                                                    | 100 New Street                                                 | 100 Fake Street     |                                                    | GC CONTRACT:                                     | MC0001                                |         |
| Date Signed                                                                                                    | New York, NY, 12345                                            | New York, NY, 12345 |                                                    | REF. CONTRACT:<br>PROJECT: 0                     | C000015851<br>2262 Electrical Systems |         |
| Name                                                                                                    | CONTRACTOR'S APPLICATION FOR P                                 | AYMENT              |                                                    |                                                  |                                       |         |
| That is a second second s | Application is made for payment, as shown below, in connection | with the attached   |                                                    |                                                  |                                       |         |
| Firat Name                                                                                                    | Continuation Sheet.                                            |                     | CHANGE ORDER SUMMARY                               | ADDITIONS                                        | DEDUCTIONS                            |         |
| Last Name                                                                                                    |                                                                |                     | Total changes approved in<br>previous months by CM | \$0.00                                           | \$0.00                                |         |
|                                                                                                    | 1. ORIGINAL CONTRACT SUM                                       | \$894,267.00        | Total approved this month                          | \$0.00                                           | \$0.00                                |         |
| Email Address                                                                                                    | 2 NET CHANGE BY CHANGE ORDERS                                  | \$0.00              | TOTALS                                             | \$0.00                                           | \$0.00                                |         |
| Company                                                                                                    |                                                                |                     | NET CHANGES by Change Order                        | \$0.0                                            | 0                                     |         |
| company                                                                                                    | 3. Contract Sum To Date (Line 1 ± 2)                           | \$894,267.00        |                                                    |                                                  |                                       |         |
| Title                                                                                                    |                                                                |                     | GC/CM: External REQMI-CM                           | 1                                                |                                       |         |
|                                                                                                    | 4. TOTAL COMPLETED & STORED TO DATE                            | \$94,267.00         | External REGANT-CAU                                | -pm 🛛 🕘                                          | 9/26/2021                             |         |
| Text                                                                                                    | 5. RETAINAGE                                                   | \$0.00              | SIGNATURE                                          |                                                  | DATE                                  |         |
| Chaakbay                                                                                                    |                                                                |                     |                                                    |                                                  |                                       |         |
| Checkbox                                                                                                    | 6. TOTAL EARNED LESS RETAINAGE                                 | \$94,267.00         | SPO: SCA SPO                                       |                                                  |                                       |         |
|                                                                                                    | 7. LESS PREVIOUS CERTIFICATES FOR PAYMENT                      | \$0.00              |                                                    |                                                  |                                       |         |
|                                                                                                    | (Line 6 from prior Certificate)                                |                     | SIGNATURE                                          |                                                  | DATE                                  |         |
|                                                                                                    | 8 CURRENT RAYMENT DUE                                          | \$94 267 00         | AMOUNT CERTIFIED                                   |                                                  | \$94 267 00                           |         |
|                                                                                                    | 0. CONNENT PAIMENT DOE                                         | \$54,207.00         | ANOUTI CERTIFIED                                   |                                                  | 254,207.00                            |         |

# **Enter Payment Information**

| Role    | Preceding Steps                                   | Outcome                                                      |
|---------|---------------------------------------------------|--------------------------------------------------------------|
| CM Firm | General Contractor is paid from the Trust Account | Payment information is<br>updated.<br>Pay Request is locked. |

## Steps

1. Go to 'Tasks' > Select the Pay Request Task > Scroll down to the 'Remittance' section

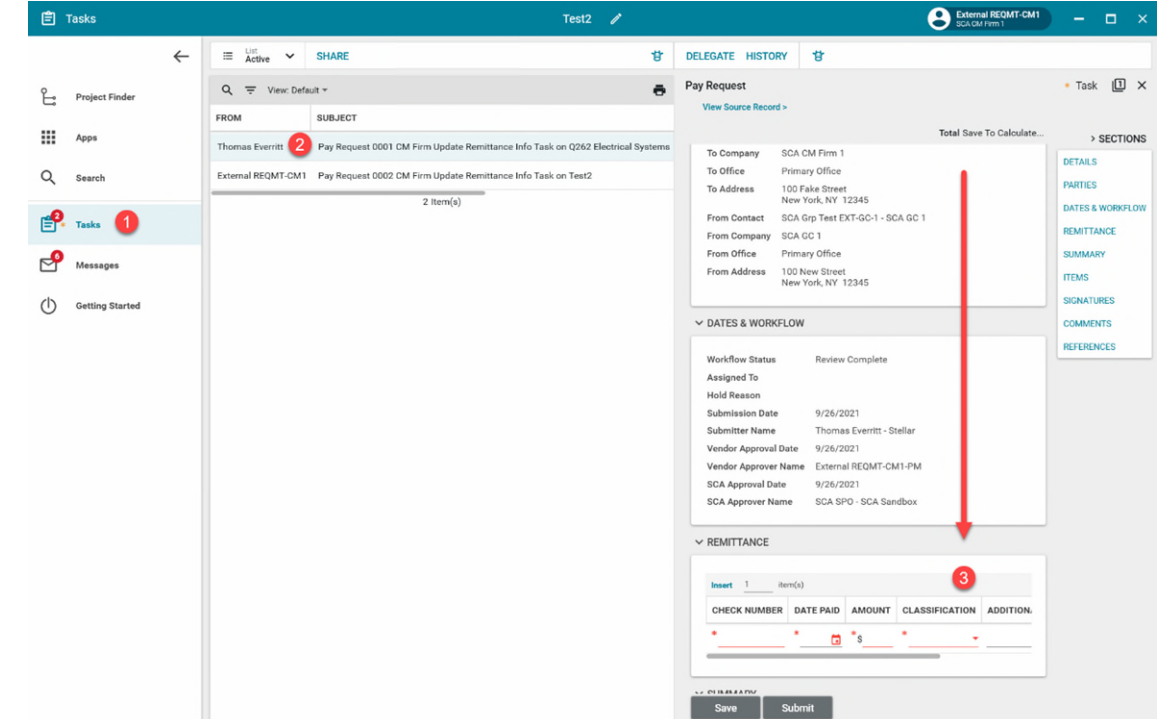

2. Click 'Insert' to enter a new line > Enter payment information > Click 'Submit' button

| Insert 1iter | m(s)          |              |                |     |
|--------------|---------------|--------------|----------------|-----|
| CHECK NUMBER | DATE PAID     | AMOUNT       | CLASSIFICATION | ADI |
| *54323       | * 9/26/2021 🛱 | *\$92,467.00 | *Original 👻    |     |